## Вхід в особистий кабінет здобувача

На головній сторінці оберіть «ПС-журнал успішності для студентів -

## **WEB**»

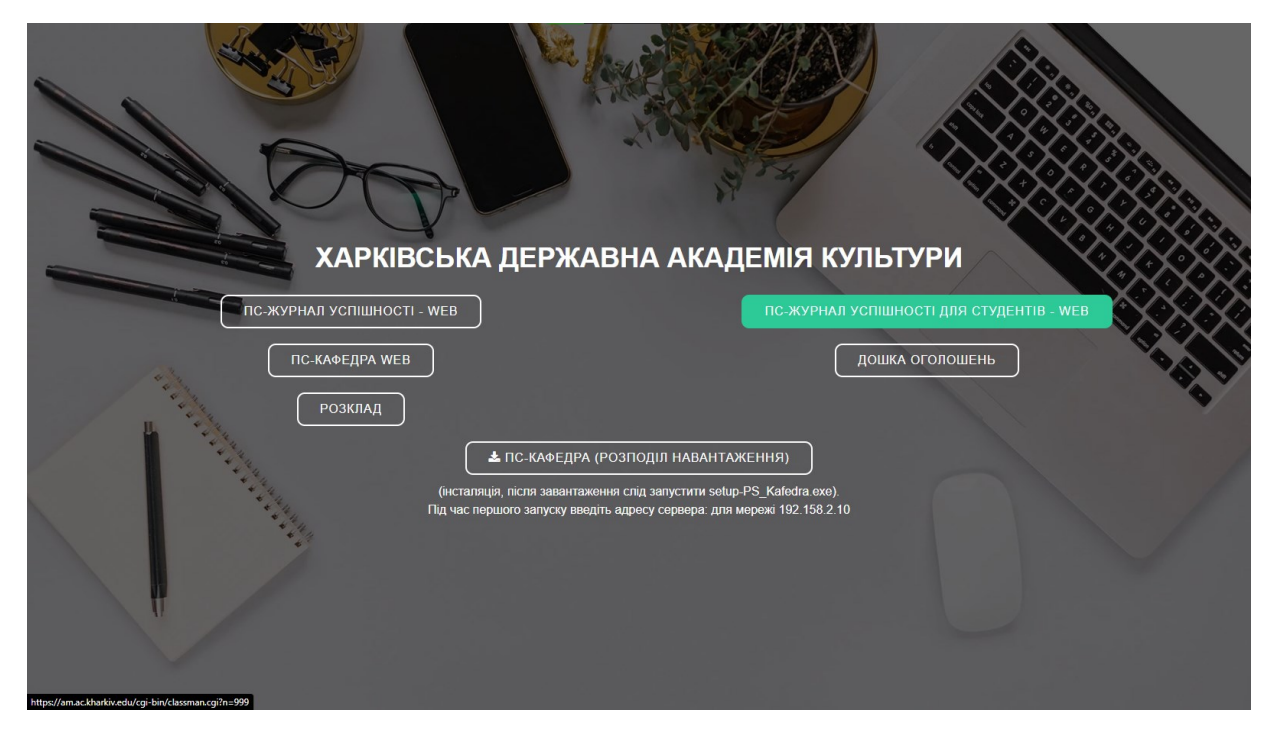

На сторінці «Авторизація користувача» потрібно виконати наступні кроки:

| Авторизація користувача                     |  |  |  |
|---------------------------------------------|--|--|--|
| Головна сторінка / ПС-Журнал успішності-Web |  |  |  |
| Прізвище:                                   |  |  |  |
| Прізвище                                    |  |  |  |
| № залікової книжки:                         |  |  |  |
| •••••                                       |  |  |  |
| Увійти                                      |  |  |  |

- 1. Ввести прізвище кирилицею.
- 2. Ввести номер залікової книжки.
- 3. Натиснути «Увійти».

### Перегляд розкладу занять здобувача

Для перегляду розкладу занять на семестр необхідно натиснути на кнопку «Розклад».

Денисов Денис Денисович
Навчання студента <</td>
Розклад

Загальна інформація
Акрківська державна академія культури

Факультет Факультет сценічного мистецтва
Спеціальність "Сценічне мистецтво"

Ступінь / Освітньо-професійний ступінь магістр
Группа СМ1С24д

Форма навчання Денна
Форма оплати навчання Контракт

Наказ на зарахування Зб6-с від 31.08.2024
Грмін навчання 1 рік

Дата закінчення навчання З1.12.2025
Сакладом стальна стальна ст

- Відкриється сторінка «Розклад занять», де за замовчуванням відображається розклад на поточну дату. Для перегляду повного розкладу на семестр необхідно:
  - 2.1. Обрати дату початку в полі «з дати».
  - 2.2. Обрати кінцеву дату в полі «по дату».

### Розклад занять

Ви можете імпортувати розклад в свій Онлайн Календар (Google Календар, Apple iCal, Outlook Календар і інші) використовуючи посилання нижче. Iмпортувати розклад в свій Календар Розклад занять представлено в форматі ICal 3 дати: 03.02.2025 по дату: 30.06.2025 Показати розклад на... Назва групи

# 2.3. Натиснути кнопку «Показати розклад занять» для

# відображення розкладу.

#### Розклад занять

06.02.2025 Четвер

Ви можете імпортувати розклад в свій Онлайн Календар (Google Календар, Apple iCal, Outlook Календар і інші) використовуючи посилання нижче.

#### Імпортувати розклад в свій Календар

| Розклад | занять | представлено | в | форматі | iCal |
|---------|--------|--------------|---|---------|------|
|         |        |              |   |         |      |

| з дати               | : 31.01.2025   | по дату: | 30.06.2025 | П       | оказати ро              | озклад на 🗸                                                                                               |
|----------------------|----------------|----------|------------|---------|-------------------------|----------------------------------------------------------------------------------------------------|
| ПІБ викладача        |                |          |            |         | Показати розклад занять |                                                                                                    |
| 03.02.2025 Понеділок |                |          | 04.        | 02.2025 | Вівторок                |                                                                                                    |
| 1                    | 08:30<br>10:00 |          |            | 1       | 08:30<br>10:00          | КЗВ: Сучасні проблеми світового та вітчизняного<br>мистецтвознавства (Л) доцент Брагіна Тетяна Михайлівна |
| 2                    | 10:10          |          |            | 2       | 10:10                   | КЗВ: Продюсерська діяльність у сценічному мистецтві (Л)                                                   |

11:40

3 12:20 13:50

|   | 10.00          |                                                                                |
|---|----------------|--------------------------------------------------------------------------------|
| 2 | 10:10<br>11:40 |                                                                                |
| 3 | 12:20<br>13:50 | Постановочно-виконавська майстерність (Л) доцент Борис<br>Ігор Олександрович   |
| 4 | 14:00<br>15:30 | Постановочно-виконавська майстерність (ПрЗ) доцент Борис<br>Ігор Олександрович |

### 4 14:00 15:30 07.02.2025 П'ятниця

Ярославська В С

|   | 1 | 08:30<br>10:00 | КЗВ: Інноваційні форми святкової культури (Л) доцент<br>Набоков Роман Геннадійович   |
|---|---|----------------|--------------------------------------------------------------------------------------|
| 1 | 2 | 10:10<br>11:40 | КЗВ: Інноваційні форми святкової культури (ПрЗ) доцент<br>Набоков Роман Геннадійович |
|   | 3 | 12:20<br>13:50 | Методика викладання фахових дисциплін (Л) доцент Борис<br>Ігор Олександрович         |
| 4 | 4 | 14:00<br>15:30 | Педагогічний практикум (ПрЗ) зав. кафедрою Гордєєв Сергій<br>Іванович                |

| 1 | 08:30<br>10:00 | КЗВ: Продюсерська діяльність у сценічному мистецтві (ПрЗ)<br>Ярославська В С       |
|---|----------------|------------------------------------------------------------------------------------|
| 2 | 10:10<br>11:40 | КЗВ: Продюсерська діяльність у сценічному мистецтві (ПрЗ)<br>Ярославська В С       |
| 3 | 12:20<br>13:50 | Методика викладання фахових дисциплін (Л) зав. кафедрою<br>Гордєєв Сергій Іванович |
| 4 | 14:00<br>15:30 |                                                                                    |